## Web 端采购计划界面如何设置自动询价(文档)

根据公司管理需求,可对某类型物品设置自动询价,即采购申请审批通过后,自动发出询价 邮件和短信,无需再手动操作发起询价。

用户登录互海通 Web 端,在"**采购管理→采购计划"**界面,可按以下步骤 1-7 进行操作:

| G 互海科技<br>OCEAN LINK YECH | e | )高银海        | 西切族                  |                        |                                           | 工作台 212                    | 船舶监控              | 发现     | 帮助     |            |  |  |  |
|---------------------------|---|-------------|----------------------|------------------------|-------------------------------------------|----------------------------|-------------------|--------|--------|------------|--|--|--|
| ☆ 库存管理                    | > | 备件          | - 物料 :               | 油料 海图                  | <ul> <li>组合询价</li> <li>技单询价</li> </ul>    |                            |                   |        |        |            |  |  |  |
| ₩ <b>米州自建</b>             | Ť | 2、切换至组合询价界面 |                      |                        |                                           |                            |                   |        |        |            |  |  |  |
| 采购对接                      |   |             | 3、<br>备件名称           | 代号/规格/                 | 1月17月<br>设备名称/型号/厂商                       | 数量                         |                   | 申请部门 🔻 | 申请船舶 🔻 | 申请日期       |  |  |  |
| 物资验收                      |   |             | 阀座 ①                 | 7201B                  | 设备: 於空压机 - L3-56<br>部件 / 位置号:同心阀组件(2级)_1  | 申购:19件;审批:<br>未到:49件 库存:0f | <mark>19</mark> 件 | 轮机部    | 连胜号    | 2022-08-29 |  |  |  |
| 船舶自购                      | 7 | 口<br>1、依    | #FOCKEAL ①<br>次点击进入系 | 0014A<br><b>F购计划界面</b> | 设备:空压机 - <b>L3-56</b><br>部件 / 位置号:冷却器组件_1 | 申购:16件;审批:<br>未到:16件 库存:0  | 16 件<br>牛         | 轮机部    | 连胜号    | 2022-08-29 |  |  |  |
|                           |   |             |                      |                        |                                           |                            |                   |        |        |            |  |  |  |

| ←自     | 动询价设置    |         |         |                 |        |      |         |          |       |
|--------|----------|---------|---------|-----------------|--------|------|---------|----------|-------|
| + \$13 | - ← 6、点击 | 新增自动询价设 | 置       | 4、可通过列表顶部筛选栏快速重 | 查找目标项  |      |         |          | 重賞G   |
| #      | 物品类型 👻   | 名称      | 适用船舶 👻  | 询价人/职位          | 询价模式 ▼ | 币种 ▼ | 状态 👻    | 撮作       |       |
| 1      | 衛件       | 船舶自动询价1 | 连胜号,前进号 | 高振/采购           | 普通询价   | CNY  | 启用      | 编辑 删除 禁用 |       |
|        |          |         |         |                 |        | 5、分  | 别点击可进行双 | 寸应操作     | # 1 8 |

| C 高銀海运 1998                         | 工作合(212) 船舶监                                                                                                    | 备件自动询价设置③                                                                                                    |
|-------------------------------------|----------------------------------------------------------------------------------------------------|----------------------------------------------------------------------------------------------------|
| ← 自动询价设置                            | 名称                                                                                                    |                                                                                                    |
| () () () () () () () () () () () () | は保住力が)<br>「明知和」 全地<br>「明知和」 全地<br>「明知和」 全地<br>「「明知和」 全地<br>「「「「「「」」」」」」」」<br>「「」」」」」」」<br>「「」」」」」」<br>「」」」」」<br>「」」」」<br>「」」」」<br>「」」」<br>「」」<br>「」」」<br>「」」<br>「」」」<br>「」」」<br>「」」<br>「」」」<br>「」」<br>「」」」<br>「」」<br>「」」」<br>「」」<br>「」」」<br>「」」」<br>「」」」<br>「」」」<br>「」」<br>「」」」<br>「」」<br>「」<br>「 | 3 (自筆開始證明问起時期X天)<br>章 (由筆開始證明问起時期X天)<br>章 (由筆開始證明问起時期X天)<br>章 UR<br>海的人取得*<br>章 UR<br>海的人取得*<br>章 (由]<br>海的人取得*<br>章 (日)<br>章 (日)<br>章<br>(日)<br>章 (日)<br>章<br>(日)<br>章 (日)<br>章<br>(日)<br>章<br>(王)<br>章<br>(王)<br>章<br>(王)<br>章<br>(王)<br>章<br>(王)<br>章 |
|                                     |                                                                                                    | <b>6577</b> 第208                                                                                                    |

注: 同一条船同一种物资类型(备件/物料/油料)只能设置一条自动询价!

下一步:

询价单自动发送后, 用户可至"询价管理"界面, 将单据状态切换至"询价中", 若询价单有 报价反馈, 则会在询价单有报价次数标识, 界面下方会有小喇叭提醒, 如下图:

| ) **#H     | \$ 1000     |                  |              | 工作台 (292                 | 船舶AIS 发现               | 帮助           |           |               |               | 3° X 0 🔵 🗃 |
|------------|-------------|------------------|--------------|--------------------------|------------------------|--------------|-----------|---------------|---------------|------------|
| 备件<br>+ 新唱 | 物料 油料       | →可切换物            | 勿品类型         | 빈                        | 筛选"询(                  | 介中" 的<br>◆   | 的单据       | 查看我的询价单 供应商名称 | 关键字           | Q<br>E     |
| #          | 词价单号        | 询价单名称            | 询价模式 💌       | 计划属性 💌                   | 申请船舶 🕶                 | 购买物品数量       | 已选供应商数量   | 反馈数量          | 状态 ▼          | sieft:     |
| 1          | E2110050006 | 备件询价单20211005(4) | 普通询价         | 月度采购                     | 轩轩1号                   | 3 项采购物品      | 1家+共享     | 1次股价反馈 + 1    | 词的中           |            |
| 2          | E2110050005 | 备件询价单105         | 招标竞价         | 月度采购                     | <del>轩轩</del> 2号, 轩轩1号 | 2 顶采购物品      | 2家        | 1次报价反馈        | 词价中           |            |
| 3          | E2110050003 | 备件询价单20211005(2) | 招标竞价         | 月度采购                     | 轩轩1号                   | 2 项采购物品      | 18        | 1次投价反馈        | 间份中           |            |
| 4          | E2110050002 | 备件询价单20211005(1) | 普通询价         | 零星采购                     | 轩轩2号                   | 2 项采购物品      | 2家 + 共享   | 1次假价反馈 +1     | 词价中           |            |
| 5          | E2110050001 | 备件询价单20211005    | 普通询价         | 月度學院                     | ₩₩2号, ₩₩1号             | 2 项采购物品      | 1家+共享     | 1次報价反映        | 词阶中           |            |
| 6          | E2110050004 | 备件询价单20211005(3) | Moostif      | 月度采购                     | 钟钟1号                   | 8 项采购物品      | 2家        | 1次报价反馈        | 已取消           |            |
| ₽ 收至       | 迎条报价,点击遭遭   | 发起面              | 已询价后<br>下方会有 | <sub>5</sub> ,如伊<br>す小喇リ | t应商已报<br>\提示收到         | 资介,询<br>J报价信 | 价单中会<br>息 | 有报价次          | <b>r</b> 数标识, | 并且界。       |